## 大学段非珍珠生申请奖助学金操作步骤

## 2024-04

1、打开新华教育基金会官网(www.xhef.org),在页面右上角有一个个人中心登录入口

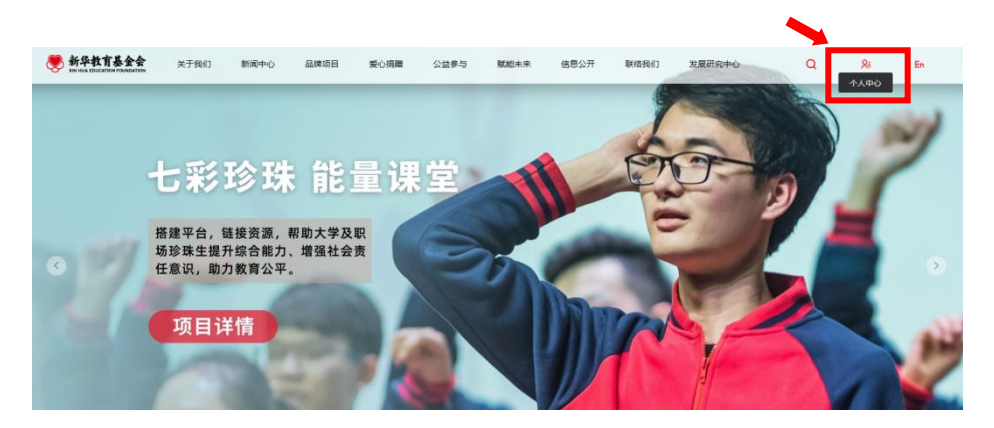

2、点击进入登录页面,点击注册 -> 学生注册 -> 大学生

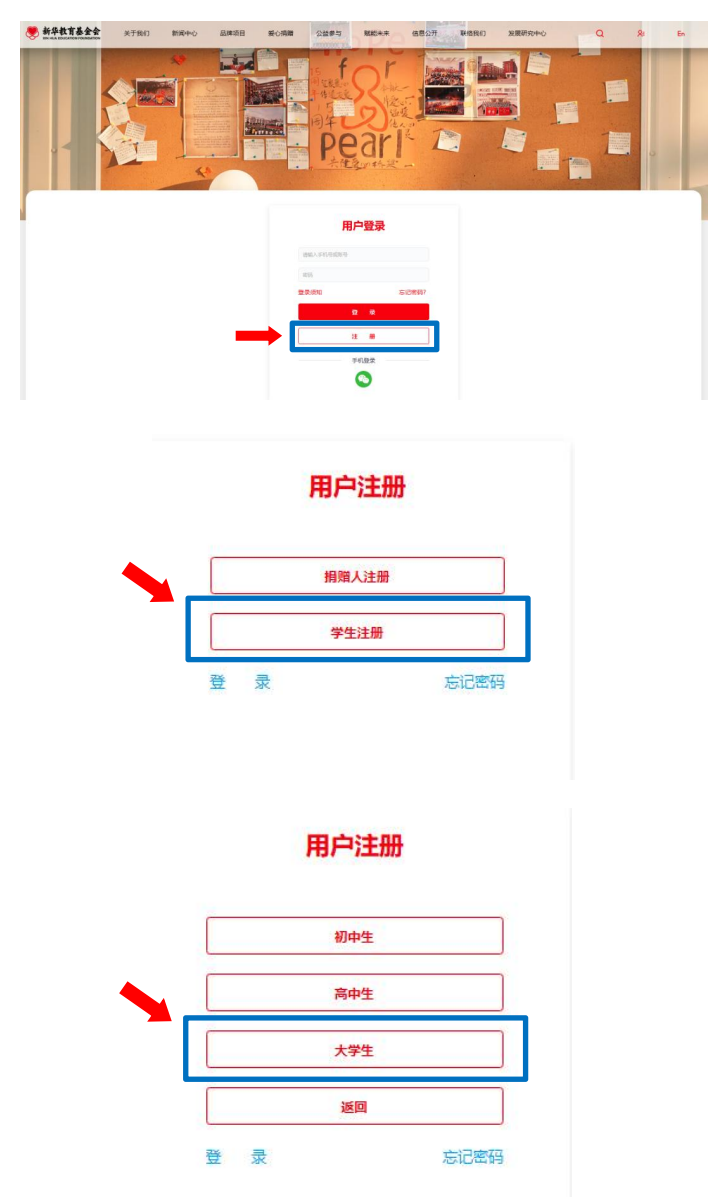

3、同意平台隐私政策后,进入大学奖助学金申请页面,根据个人情况选择满足要求的定向 奖助学金,并填写个人正确的信息

注: ①奖助学金选择优先级顺序: 定向个人、定向地区; ②带\*的信息为必填项,尽可能完善个人全部资料; ③个人图片大小应不超过 2M。

## 大学奖助学金申请

| *大学奖助金类型 | 情況経営の会社型                                                                                                    |  |
|----------|----------------------------------------------------------------------------------------------------|--|
| * 姓名     |                                                                                                    |  |
| * 个人图片   | 1.个人免冠实拍正面照片;<br>2.表情端正,禁带彼, 禁美颜, 禁复拍证件照;<br>3.能看清脸部的半身或全身照;<br>4.支持上得格式为jpg, jpeg, png的图片;<br>5.建议长宽比为5:3, |  |
| * 民族     | 请选择 > 考身份证号                                                                                                 |  |
| 性别       | → ●●●                                                                                                    |  |

4、完成基本信息填写后点击下一步生成个人临时账号,请保存记录账号及密码,并防止其 他人盗用

| 已生成临时账号                                 | : Cylenaethy     | 初始密码为:          | , 请点击下一            | 步继续完善信      |
|-----------------------------------------|------------------|-----------------|--------------------|-------------|
| 入下一步后,                                  | 逐步完善 <b>基础信息</b> |                 |                    | <b>↓▼</b> − |
| 带*的信息为必:                                | 填项,尽可能完善         | 个人全部资料。         |                    |             |
| 1 2 1 1 2 1 2 1 2 1 2 1 2 1 2 1 2 1 2 1 |                  |                 |                    |             |
|                                         |                  |                 |                    |             |
| *健康状况                                   | 请选择              |                 | qq                 |             |
| *健康状况                                   | 请选择              |                 | 99                 |             |
| *健康状况<br>微信                             | 请选择              |                 | 99                 |             |
| *健康状况<br>微信<br>* 籍贯                     | 请选择              | 、<br>曲<br>* 家庭伯 | qq<br>3箱<br>5址 请选择 |             |

6、填完基础信息后往下滑动,进入**详细信息** 第一步:如实填写个人经历及申请原因 注:请在 300 字以内,准确描述清楚当前家庭困难原因。

| 📋 详细信息     |                                  | ~             |
|------------|----------------------------------|---------------|
| •获奖经历及兴趣爱好 |                                  |               |
|            |                                  | 还可以输入 200 字   |
| *申请原因      | 1.请详细说明家庭相对困难的原因,包括:家中人员组成、父母职业; |               |
|            | 2.若有大病亲属,请说明病情;                  |               |
|            | 3.若初中有接受资助,请说明;                  |               |
|            | 4.特殊情况导致的家庭相对困难,请详细说明。           |               |
|            | 情况说明                             |               |
|            |                                  | h             |
|            |                                  | (X可以給入 300 字) |

第二步: 上传清晰的身份证正反面扫描件、录取通知书正反面和写给捐赠人的一封信 注: ①所有上传的扫描件、照片必须控制在 5M 以内;

②写给捐赠人的一封信抬头:亲爱的爱心叔叔阿姨,内容以家庭状况、个人学习情况、 未来的梦想等为主的申请信,需手写版。

| *身份证正反面扫描件  |   |
|-------------|---|
|             |   |
| * 录取通知书正反面  |   |
|             | + |
| * 写给捐助人的一封信 |   |
|             |   |

第三步:填写银行、银行账号、开户支行

注: ①请同学办理本人的银行卡,中国建设银行优先;

②请准确填写银行账号,避免汇款错误;

③开户支行优先进行选择,选择办卡所在的省、市,关键词搜索办卡的乡镇/区县,查 询到具体支行后进行选择确定即可;若无法查询到具体支行,请拨打银行卡背面客服 电话查询,请准确填写具体支行信息手动输入。

|       | 说明: 请准确录入申请学生本人户名的银行信息。        |    |
|-------|--------------------------------|----|
| *银行名称 | 输入银行名称,例如:"中国建设银行"             |    |
| *银行账号 |                                |    |
| *开户支行 | 可点击选择匹配系统内的支行,当系统内暂无匹配的支行可自行输入 |    |
|       | 举例:"中国建设银行平湖东湖支行"              | 选择 |

| RP\$1                                                                                                    |              |                   |
|----------------------------------------------------------------------------------------------------|--------------|-------------------|
| 3搜索办卡的乡镇/区                                                                                                    | ①选择办卡所在省份    | ②选择办卡所在城市         |
| 82 88                                                                                                    |              |                   |
| R-00100-400_04402x86220                                                                                                    |              |                   |
| PERSONAL PROPERTY IN CONTRACTOR OF CONTRACTOR OF CONTRACTO |              | (5)选择具体支行之后点击确定即可 |
| 10000100000000000000000000000000000000                                                                                                    |              |                   |
| PERSONAL PROPERTY AND ADDRESS OF                                                                                                    |              |                   |
| ()本語2010年2月1日日本第二年2月1日日日                                                                                                    |              |                   |
| and the second second se                                                                                                    | ④选择本人办卡的具体支行 |                   |
| 104-80-6012048214                                                                                                    | <b>.</b> .   |                   |
| NUMBER OF STREET, STREET, STRE |              |                   |
| ad elementation with the well-the orbit                                                                                                    |              |                   |
| adates and the state of a point                                                                                                    |              |                   |
| strapence book. It was                                                                                                    |              |                   |
|                                                                                                    |              |                   |

第四步:选择正确的家庭情况,填写考取大学相关的详细信息,如实填写费用情况 注:新高考省份,高中学科若学习物理,选择理科,若学习历史,选择文科

| *家庭情况    |     | ~ | * 高中学科 |             |  |
|----------|-----|---|--------|-------------|--|
| * 当地高考满分 |     | 分 | * 高考成绩 | <del></del> |  |
| *大学所在省市  | 请选择 | ~ | * 录取大学 |             |  |
| *录取专业    |     |   |        |             |  |
| * 通讯地址   |     |   |        |             |  |
| * 学费     |     | 元 | *住宿费   | π           |  |
| * 杂费     |     | 元 | * 高考年份 |             |  |

7、填完详细信息后往下滑动,进入家庭信息

第一步:如实填写家庭情况的基础信息

注: ①困难原因可进行具体选择;

②若有相关证明,可点击添加凭证上传材料,图片大小须控制在 5M 内。

| * 住房状况     | 诸洗择            |                    |    |
|------------|----------------|--------------------|----|
|            |                |                    |    |
| * 自有交通生产工具 | 请选择            |                    |    |
| *家庭年收入(单位: |                |                    | 元  |
| 元)         |                |                    |    |
| *家庭人均可支配收入 |                |                    | 元  |
| * 困难原因     | 请选择最能导致家庭困难的   | —项                 | ,  |
| 相关证明       | (低保证、残疾证等,可通过) | 时件图片等形式上传)         |    |
|            | 照片             | 凭证类型 (残疾证、低保证、病历等) | 操作 |

第二步:准确填写家庭人口数量,尽可能全面完善家庭成员信息,家庭成员包含与学生同住的所有家庭成员。如有新增或变更,调整家庭人口数即可

| *家庭人口数    | - 2 +            |                 |         |
|-----------|------------------|-----------------|---------|
| *家庭成员     | 请录入与学生同住的家庭成员(包括 | : 父母哥姐弟妹爷奶等)    |         |
| 2 关系      | 请选择关系 ~          | ☑ 姓名            |         |
| 箇 出生年月    | 自 请选择出生年月        | 2.婚姻状况          | 请选择婚姻状况 |
| ◎ 健康状况    | 请选择健康状况 ~        | ◎ 手机号码          |         |
| □ 教育程度    | 请选择教育程度          | 目 状态            | 请选择状态   |
| ◎ 职业/上学阶段 | 请填写职业            | ■ 工作单位/就读学<br>校 | 请填写工作单位 |

8、全部填写完成后,点击提交即可

|--|

9、申请个人临时账号后再次登录平台,可在个人中心通过账号、密码进入,若填写完整信 息提交后,将不能进入申请页面进行重复申请。

亲爱的伙伴,非常感谢你的耐心操作,有你真好!